# TZ-RD05

# (TAG06B)

---User Manual

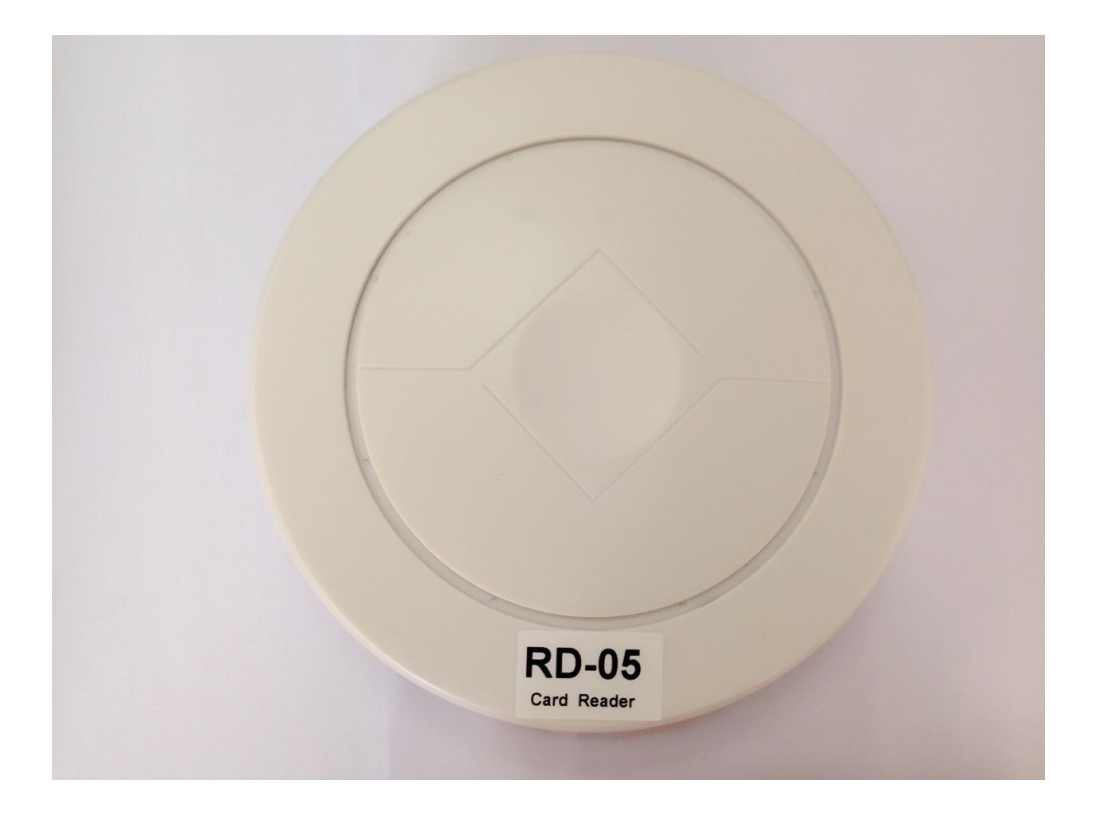

# **1 Product Overview**

TZ-RD05 is a card reader that designed to read all kinds of RFID tags in the long range of the radio frequency, using the universal ISM 2.4G ultra low power microwave frequency band remote identification communication equipment. TZ-Tag06B tag using the active way through the wireless transmission of information from the tag, then TZ-RD05 receive information and process through the RS485, LAN and then sent to other devices for data processing applications.

TZ-RD05 card reader uses a 32 bit ARM processor with high performance, wide voltage input port with support, lightning protection, anti-static and shell with dustproof and waterproof protection, which has good stability and high speed data processing capabilities, and can support a variety of data formats, repeated reading technology, dynamic key encryption and authentication, to ensure data security, prevent eavesdropping and crack data link

# 2 Key Functions

- Support RS-485;
- Support LAN;
- One digital output, can control multiple peripherals;
- External special USB configure interface, user can configure RD05 operating module;
- Prevent collision: advanced technology to prevent the collision, can identify more than 100 per second, at the same time without interference;
- Security: encryption algorithm and certification to ensure data security, to prevent the data link eavesdropping and data to be cracked
- The installation type suction a top, concise and beautiful

# **3 Product Specification**

| RF frequency             | 433M             |
|--------------------------|------------------|
| Receiving Sensitivity    | -104dBm          |
| Tag identification Angle | 3D               |
| Interface                | RS485/LAN        |
| Firmware update          | Support          |
| Tag protocol             | Private protocol |
| Supply power             | DC9V-24V         |
| Net weight               | 0.15kg           |

| Operating tem.      | -40°C~+60°C                            |
|---------------------|----------------------------------------|
| Operating hum.      | $5\% \sim 95\%$ (non-condensing)       |
| IP level            | IP55                                   |
| Dimension           | Cylindrical, diameter 170mm, high 40mm |
| Installation method | Suction top mounting                   |

### **Extra interfaces:**

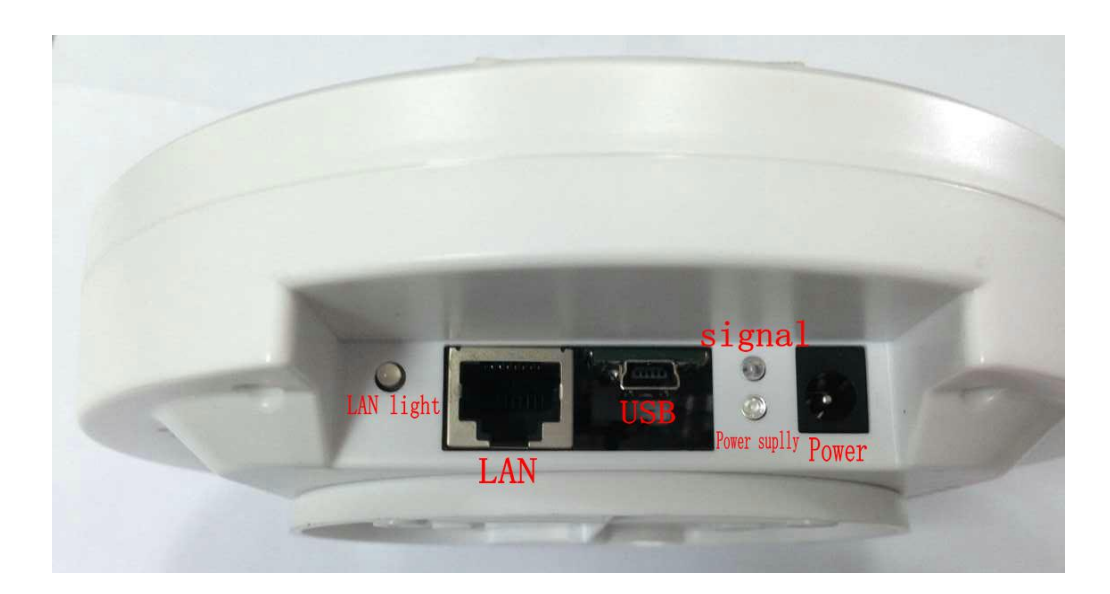

| LAN light    | LAN connecting indicator light                 |  |
|--------------|------------------------------------------------|--|
| LAN          | Use to connecting the net                      |  |
| USB          | Use specially designed USB cable connect to PC |  |
| Signal       | Flash one time when receive on Tag             |  |
| Power supply | Bright when having power supply                |  |
| POWER        | DC9—24V                                        |  |

### **Internal interfaces:**

5PIN port, including the RS485 port, export OUT port, upgrade port, and then we will be equipped with a 5PIN interface for the user to use the need

### **5PIN port**

| Wire number | Function | Color  | note         |
|-------------|----------|--------|--------------|
| PIN1        | А        | black  | RS485        |
| PIN2        | В        | Red    | RS485        |
| PIN3        | OUT      | White  | Output port  |
| PIN4        | BT_S     | Yellow | Upgrade, SOS |
| PIN5        | GND      | Orange | GND          |

# 4 RS485/LAN Data Protocol

#### 4.1 Contains the TZ-RD05 ID data format

Begin character (7E) + Data length (1byte) + TZ-RD05 ID(3bytes) + Tag ID (4byte) + Tag state (1byte) + battery voltage (2byte) + temperature (2byte) + Humidity (1byte) + Check code(1byte) + end code (03)

#### 4.2 Doesn't Contains the TZ-RD01 ID data format

Begin character (7E) + Data length (1byte) + Tag ID (4byte) + Tag state (1byte) + Battery voltage (2byte) + Temperature (2byte) + Humidity (1byte) + Check code(1byte) + End code (03)

#### 4.3 Contains the TZ-RD05 ID data and RSSI value format

Begin character (7E) + Data length (1byte) + TZ-RD01 ID (3byte) + Tag ID (4byte) + Tag state (1byte) + Battery voltage (2byte) + Temperature (2byte) + Humidity (1byte) + RSSI(1byte) + Check code(1byte) + End code (03)

#### 4.4 Doesn't Contains the TZ-RD05 ID data and Contains RSSI

#### value format

Begin character (7E) + Data length (1byte) + Tag ID (4bytes) + Tag ID (4byte) + Tag state (1byte) + Battery voltage (2byte) + Temperature (2byte) + Humidity (1byte) +RSSI(1byte)+ Check code(1byte) + End code (0S3)

- Begin character: 0x7E
- Data length: 1byte, After the data length and before the check sum;
- TZ-RD01 ID: TZ-RD01 ID depends on the command NO.04

- TAG ID: received tag05/06 ID
- TAG status: 1 byte (convert to binary) bit7: Battery voltage status, 1-low Voltage, 0- Voltage normal; bit6: Temperature status,1- Temperature more than set high and low temperature threshold, 0- Temperature normal. bit5-bit0: reserved;
- Battery voltage: 2 byte, Unit: 1mv, 0C 50 means voltage is 3.152V(convert to decimal);
- Temperature:2 byte, convert to binary, the first bit of temperature means normal/abnormal(0-normal,1-abnormal); the second bit of temperature means positive(+)/negative(-) (0-positive,1-negative) ; after the third bit of temperature means real temperature, unit:0.1°C(convert to decimal);

For example: 01 64 means  $+35.6^{\circ}$ C, 41 64 means  $-35.6^{\circ}$ C, 80 00 means abnormal;

- Humidity: 1 byte, unit: %;
- RSSI: 1 byte,unit:-dBm;
- Check code: 1 byte, and the accumulation of all the data before;
- End code: 0x03.

The data sample:

#### 7E0D12345662160179000E1000EC4F7203

| 7E       | Begin character |
|----------|-----------------|
| 0D       | Data length     |
| 123456   | TZ-RD05 ID      |
| 62160179 | Tag ID          |
| 00       | TAG status      |
| 0E10     | Battery voltage |
| 00EC     | Temperature     |
| 4F       | Humidity        |
| 72       | Check code      |
| 03       | End code        |

## **5** Prepare for configuration

#### 5.1 Ethernet usage

Explain: The language of Ethernet conversion module is Chinese, so if you do not understand the language, please contact Tzone technical personnel.

At first connect the machine and router with the cable Then input 192.168.1.1(base on your gateway) Input User name and password User name: admin Password: admin

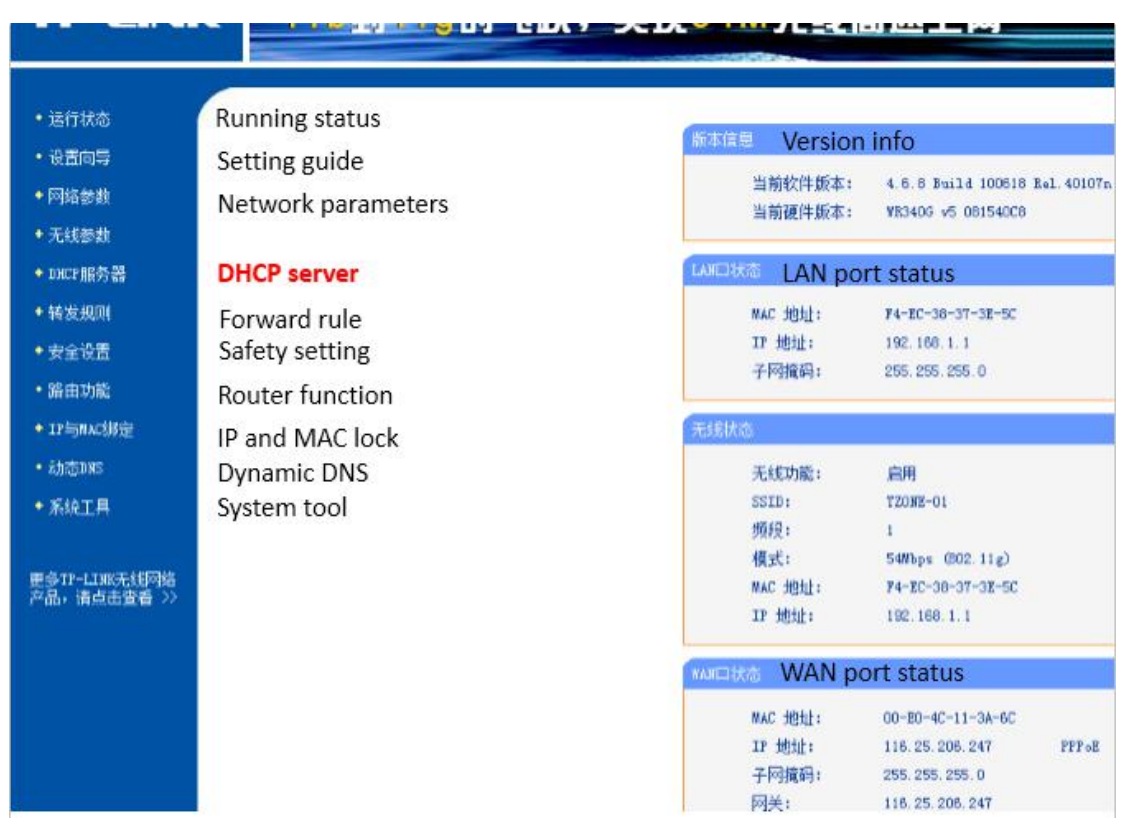

Click on the right—DHCP sever--- Client list—find the RD05 IP, and then sign

in

| R31 | Client<br>客户端主机名         | Client MAC<br>客户端MAC地址 | IP<br>已分酉IIP地址   | Time left<br>剩余租期 |
|-----|--------------------------|------------------------|------------------|-------------------|
| 1   | none                     | 00-1B-FB-A3-00-00      | 192, 168, 1, 114 | 00:29:51 🗲        |
| 2   | android=6e2eb49eb19b52bc | 5C-F8-A1-58-2D-7C      | 192.168.1.108    | 00:29:32          |
| 3   | android-80fcd9b5633d27b1 | 28-E3-1F-79-E2-AD      | 192.168.1.102    | 00:28:02          |
| 4   | TZONECode                | 00-0C-29-BF-A0-2F      | 192.168.1.111    | 00:27:21          |
| 5   | Trone-PC                 | 44-87-FC-D3-DF-B5      | 192.168.1.105    | 00:26:37          |
| 6   | LIN-PC                   | 44-87-FC-FC-3A-9F      | 192.168.1.106    | 00:25:50          |
| 7   | Ufo                      | 88-CB-87-BB-A5-79      | 192.168.1.112    | 00:23:57          |
| 8   | android-fc040394dbf1d902 | AC-E2-15-E6-C6-66      | 192.168.1.104    | 00:21:21          |
| 9   | wuxinjikiiPhone          | CC-08-E0-45-74-C9      | 192.168.1.125    | 00:20:02          |
| 10  | USER-20140610YQ          | 00-21-00-6D-2B-AB      | 192.168.1.100    | 00:18:23          |
| 11  | android-12e45798b382ba89 | 38-BC-1A-A1-06-67      | 192.168.1.101    | 00:17:41          |
| 12  | TZ-PC                    | 10-78-D2-F7-B3-D2      | 192.168.1.103    | 00:17:19          |

Select--- none, remember the IP then open the IE and input the IP Enter the account number "admin", password "admin". Ours Server IP :120.25.96.177 Port :54931 Baud rate :9600

Working parameters

| Equipment coding:    | MINIEUB                 |                            |
|----------------------|-------------------------|----------------------------|
| User Name:           | admin                   |                            |
| Password:            | admin                   |                            |
| Work mode:           | TCP Client •            |                            |
| Server IP or Domain: | 120.25.96.177           | (For TCP Client)           |
| Remote Port:         | 54931                   | (Available Range:1-65535)  |
| Local Port:          | 6000                    | (Available Range:1-65535)  |
| Baud rate:           | 9600 🔻                  |                            |
| Timeout:             | 1                       | (Available Range:1-1000ms) |
| Enabled Handshake:   | Enabled                 |                            |
| Enable Heartbeat:    | Enabled                 |                            |
| Heartbeat Data:      | 00,11,22,33,44,55,66,77 |                            |
| Heartbeat interval:  | 5                       | (Available Range:1-100s)   |

#### Network parameters

| 00:1B:FB:A3:00:00 | (Each MAC address must be unique When multiple devices prsent in network)                            |
|-------------------|----------------------------------------------------------------------------------------------------|
| 192.168.1.100     | C Enabled DHCP                                                                                       |
| 255.255.255.0     |                                                                                                    |
| 192.168.1.1       |                                                                                                    |
| 202.96.134.33     |                                                                                                    |
| 202.96.128.86     |                                                                                                    |
|                   | 00:1B:FB:A3:00:00<br>192.168.1.100<br>255.255.255.0<br>192.168.1.1<br>202.96.134.33<br>202.96.128.86 |

Apply Setting Restore Setting

According to icon configuration, the default gateway is 192.168.1.1, if the gateway is different, the corresponding configuration also need to change.

### 5.2 Install PL2303 windows driver

As shown in figure 5-1, the first interface of PL2303 driver. Follow the default steps, it will be successful like figure 5-2. PL2303 driver build in 2009 is suggested, you can get it from the website. There is the vision of PL2303 driver

checking way. Device manager---Ports (COM&LPT) ---choose your COM---right-hand button---Update Driver Software---Browse my computer for driver software---pick from a list from device drivers---choose 2009 version. As shown in figure 5-3, I have chosen the version 2009.

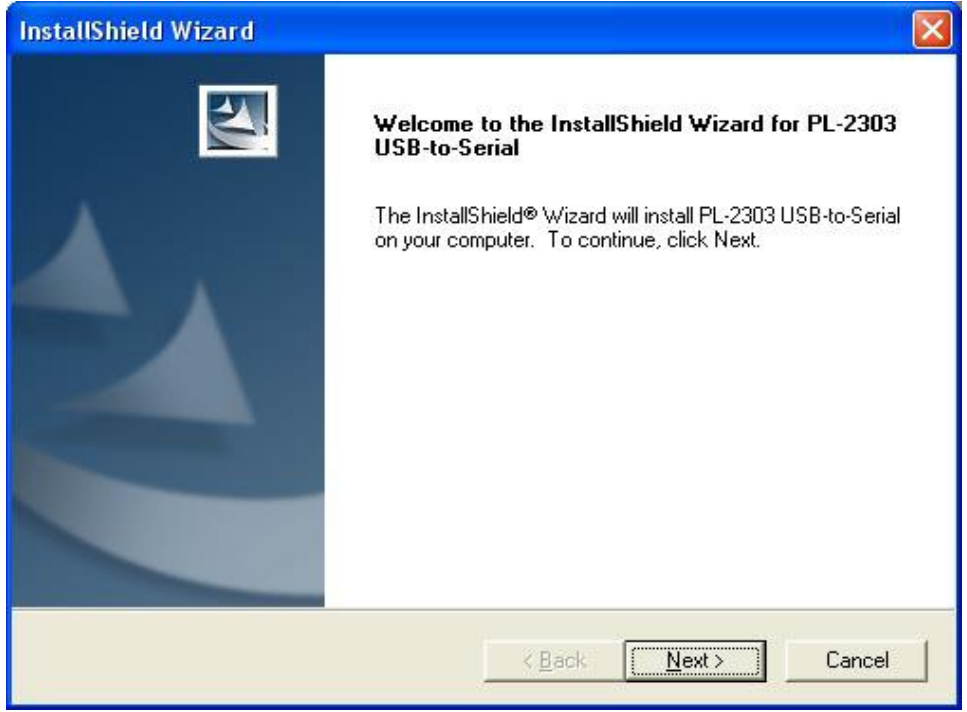

Figure 5-1 PL2303 driver installing

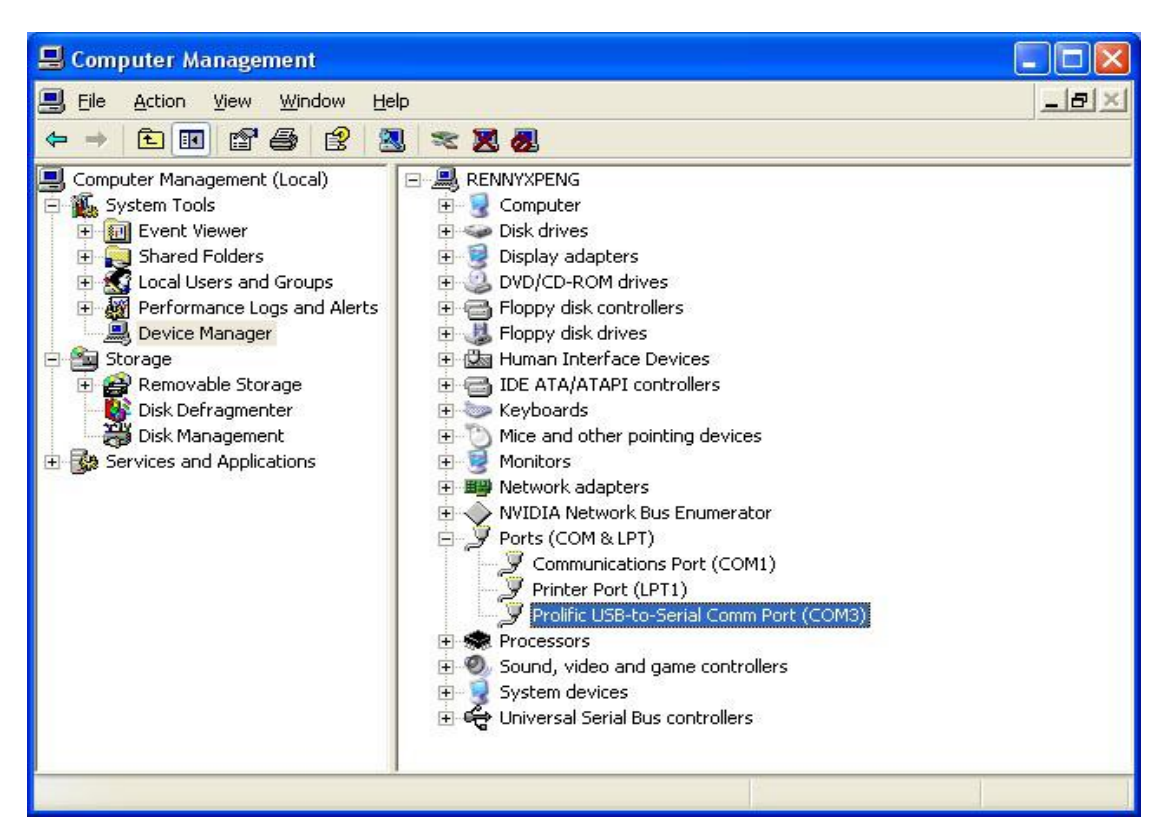

Figure 5-2 PL2303 Checking driver

| Select the               | device driver you want to install for                                                            | this hardware.                                                    |
|--------------------------|--------------------------------------------------------------------------------------------------|-------------------------------------------------------------------|
| Sele<br>disi             | ect the manufacturer and model of your hardw<br>that contains the driver you want to install, cl | vare device and then click Next. If you have a<br>lick Have Disk. |
| Show com                 | patible hardware                                                                                 |                                                                   |
| Prolific U<br>Prolific U | SB-to-Serial Comm Port Version: 3.3.5.122 [200<br>SB-to-Serial Comm Port Version: 2.0.0.19 [2005 | 09/7/17]<br>5/8/3]                                                |
| This driv                | er is digitally signed.                                                                          | Have Disk                                                         |

Figure 5-3 PL2303 choose version 2009/7/17

### 5.3 Install sscom32

Please download from the Internet or contact sales download sscom32 serial port tools, and installed on the computer.

### 5.4 Configure sscom32

After completing the above steps will USB configure cable inserted into the computer USB port, and then open the sscom32, choose the corresponding COM port, baud rate is 115200, data bits is 8, stop bit is 1, parity None, flow control None and then click open the serial port.

Note: if users to set the parameters of RS232,please also set the response parameters in sscom32

| 🆺 SSCOM3.2 (Author: NieXiaoMeng .                                                                                  | http://www.mcu51.co 🔳 🗖 🔀                                                                                                    |
|----------------------------------------------------------------------------------------------------|----------------------------------------------------------------------------------------------------|
|                                                                                                    |                                                                                                    |
|                                                                                                    | 2                                                                                                    |
| OpenFile FileNm                                                                                                    | SendFile SaveData Clear F HexData                                                                                                    |
| ComNum COM2 - Open Com Help                                                                                        | WWW. MCU51.COM EXT                                                                                                    |
| BaudRa 115200 V DTR RTS<br>DataBi 8 V Send eve 1000 ms/Time<br>StopBi 1 V SendHEX Verifyl None V<br>FlowCon None V | 【点此下载升级版SSCOM5】SSCOM5.10a.exe<br>USB串口不死机,全新多条发送,数据分包,自定波<br>支持TCP/IP通讯,数据波形,时间戳,加校验等<br>www.daxia.com/sscom/sscom5.10a.rar<br>嘉立创提供PCB打样,元器件,SMT一条龙服务. |
| www.mcu51.com S:0 R:0 COM2                                                                                         | closed 115200bps 8                                                                                                    |

### 5.5 ASCII commands to configure RD05

After completing the above steps to RD05 on electricity, then send the FFF make machines to enter configuration mode, according to the instruction table 5.1 set up machine, set up after the completion of the send #DQ make machine to exit the configuration mode, when the reader receives the TAG information, RS232 and USB port can output the corresponding information

#### Table 5.1 TZ-RD05 unify commands

| NO. | Instruction               | Format | Note                                                                                                    |
|-----|---------------------------|--------|----------------------------------------------------------------------------------------------------|
| FFF | Enter configure mode      | FFF    | the instruction can work, after<br>entering the configuration<br>mode; And then have to send<br>command in 10s after entering<br>the configuration mode,<br>otherwise it will exit the<br>configuration mode |
| 00  | Set again the stress time | *00,X# | X: [0, 3600], unit 1S, 1 is                                                                                                    |

|    |                                       |              | default, 0 will disable this function                                                                                                    |
|----|---------------------------------------|--------------|----------------------------------------------------------------------------------------------------|
| 01 | Set ID                                | *01,X#       | X:6bits, range [A-F] and [0-9]                                                                                                    |
| 04 | Set the serial data contain RD05's ID | *04,X#       | X:<br>0-No,default<br>1-Yes                                                                                                    |
| 06 | Set the print mode                    | *06,X#       | X:<br>0-hex (default)<br>1-ASCII                                                                                                    |
| 12 | R485 setting                          | *12,A,B,C,D# | A:baud,[600,128000]<br>115200 (default) ;<br>B:digital bits<br>0-8bit(default) ,<br>1-9bit;<br>C:stop bits<br>0-0.5bit,<br>1-1bit(default) ,<br>2-1.5bit,<br>3-2bit<br>D:parity bits,<br>0-none(default) ,<br>1-Even,<br>2-Odd |
| 13 | data mode setting                     | *13,X#       | X:0- active mode(default)<br>1- Passive mode<br>About passive mode: need<br>upper computer send command<br>to read data.<br>Reading command is, AA+ ID<br>of RD05+ 03 (HEX)<br>For<br>example:AA123403(HEX)                    |
| 14 | Output working mode setting           | @14,X,Y,Z#   | X:connect time, unit<br>1s,[0,60];<br>Y:disconnect time, unit<br>1s,[0,60];<br>Z:duration, unit s,<br>[1-999],999 Indicates that the<br>action has been continuous                                                             |
| 21 | Whether to enable the RSSI values     | *21,X#       | X-0, Disable(default);<br>X-1, Enable;                                                                                                    |
|    | Query command                         | #D5X         | X: command's NO. For<br>example, *D51 can query the                                                                                                    |

|                            |     | NO.01 |
|----------------------------|-----|-------|
| Check all configuration    | #DE |       |
| Check the firmware version | #DA |       |
| Go to factory setting      | #DO |       |
| Restart the device         | #DR |       |
| Out configuration mode     | #DQ |       |

# 6 Update TZ-RD05 firmware

#### 1) Install USB cable driver

A. At the first, install the Driver for "USB Converter"

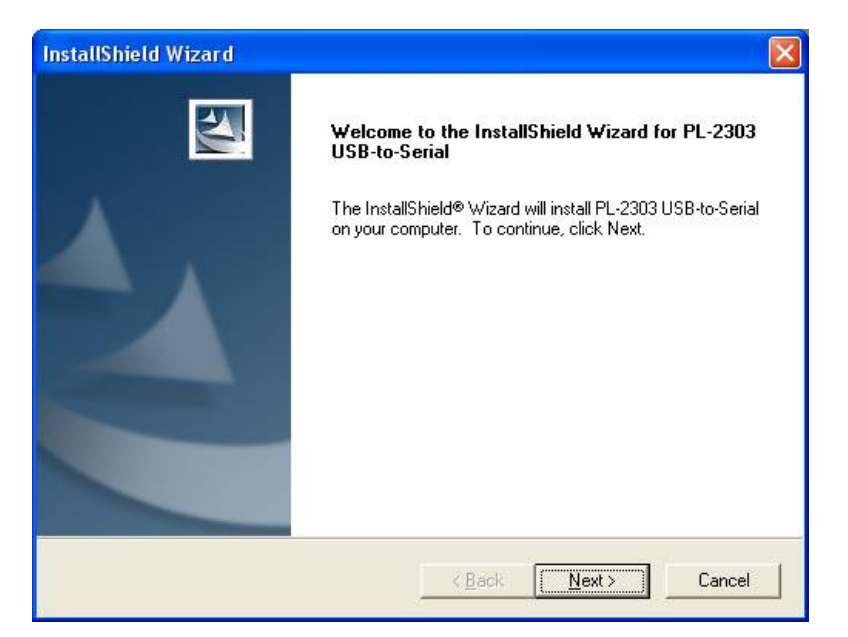

B. Connect the RD05 unit to PC through USB cable, View the com port that the cable used

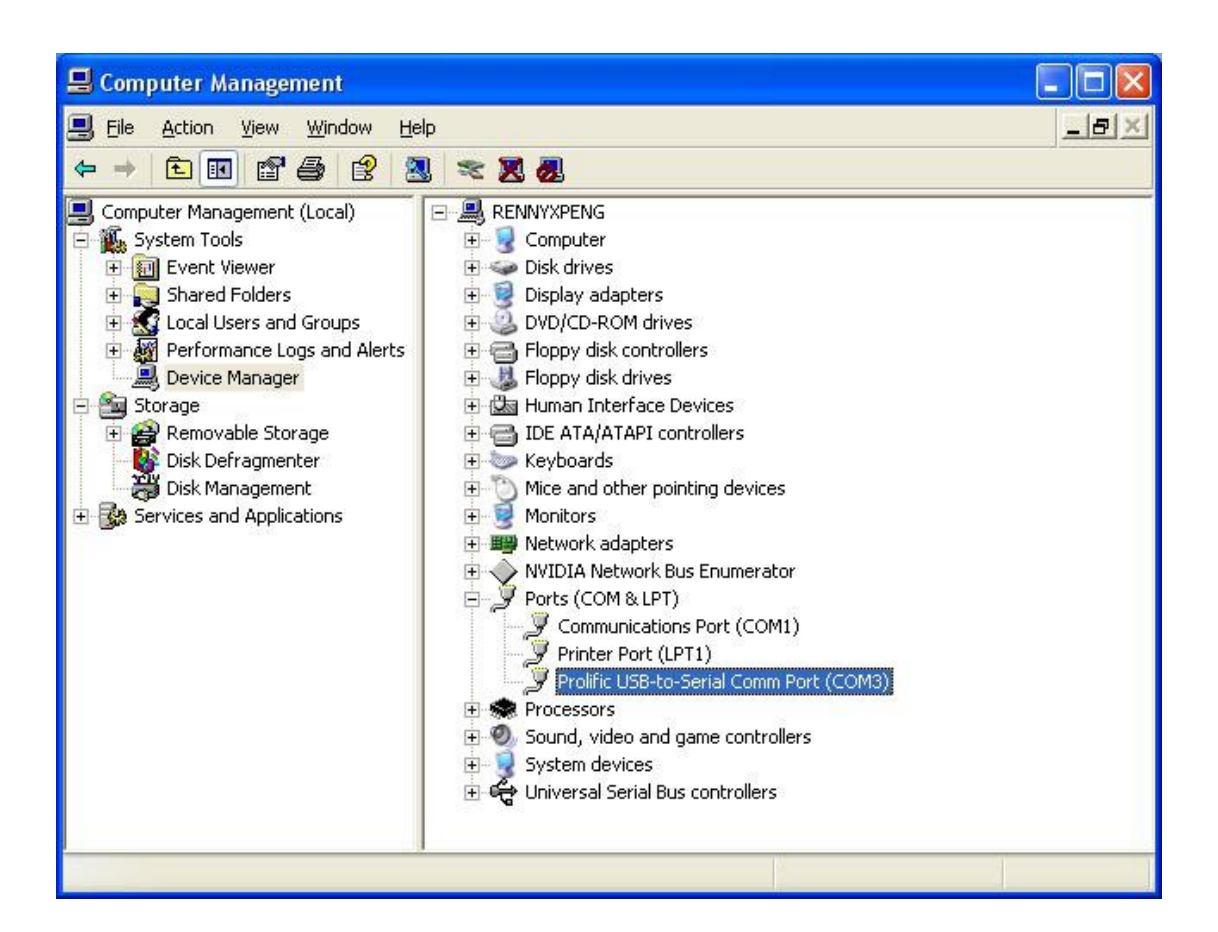

- 2) Turn on RD05 device
- 3) Build a New Hyper terminal connect, fill the name, example as IAP\_DL

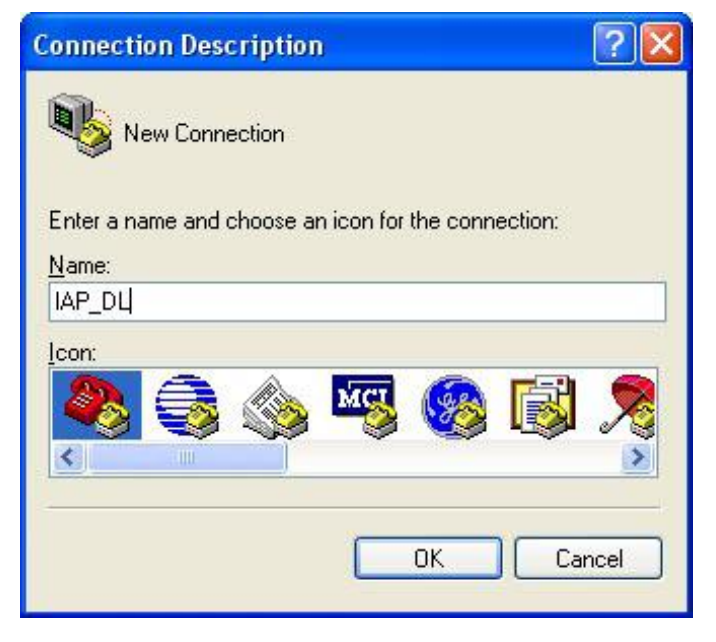

4) Choose the Com Port that the USB Cable used

| Connect To             | ? 🛛                                     |
|------------------------|-----------------------------------------|
|                        |                                         |
| Enter details for      | the phone number that you want to dial: |
| <u>Country/region:</u> | United States (1)                       |
| Ar <u>e</u> a code:    | 1                                       |
| Phone number:          |                                         |
| Connect using:         | СОМЗ                                    |
|                        | OK Cancel                               |

5) Setup all the option as shown in the following picture

| COM3 Properties          | ? 🛛                      |
|--------------------------|--------------------------|
| Port Settings            |                          |
| <u>B</u> its per second: | 115200                   |
| <u>D</u> ata bits:       | 8                        |
| <u>P</u> arity:          | None                     |
| <u>S</u> top bits:       | 1                        |
| Elow control:            | None                     |
|                          | <u>R</u> estore Defaults |
|                          | K Cancel Apply           |

6) Into Configure Mode

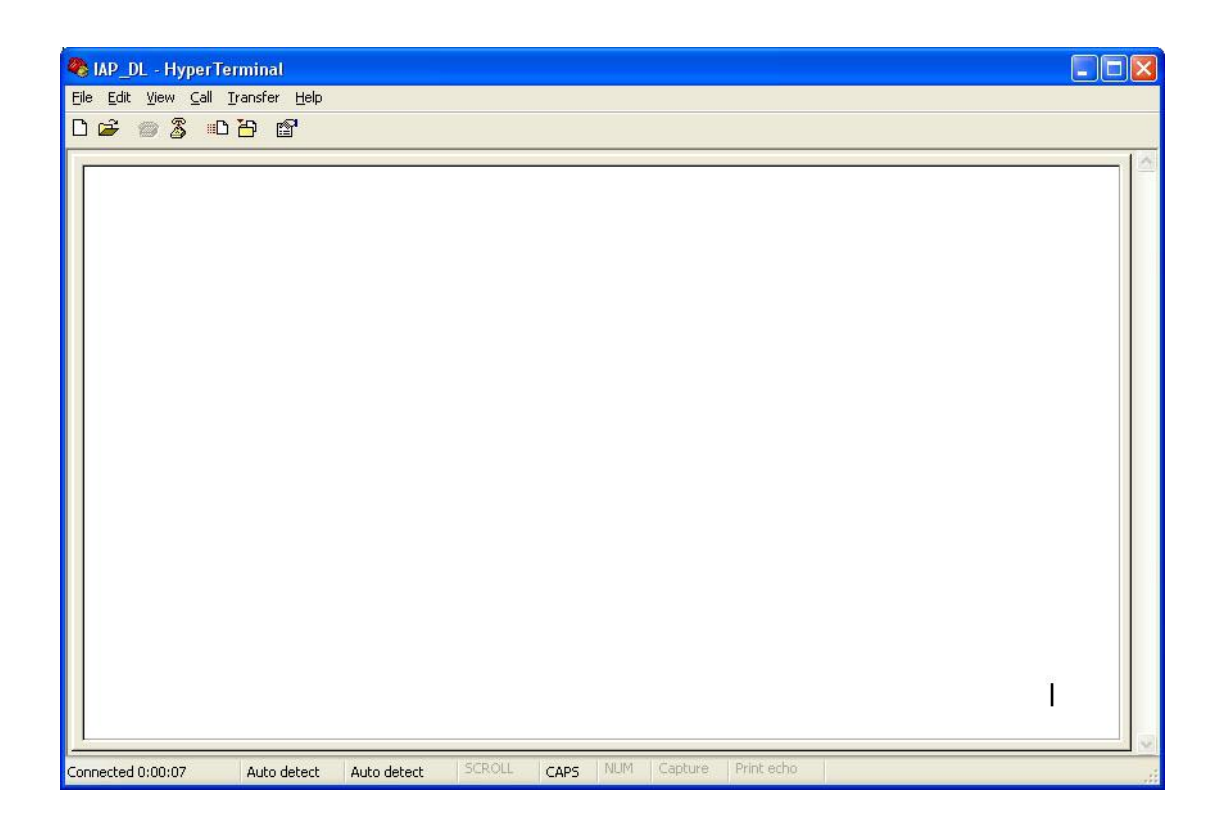

#### 7) Turn Off RD05 device

①Connect BT\_S and GND and Turn on Power, Device all indicator will keep light at same time, (all of the device's indicator will be keep light for a moment)Hyper terminal will display the interface like the picture follow

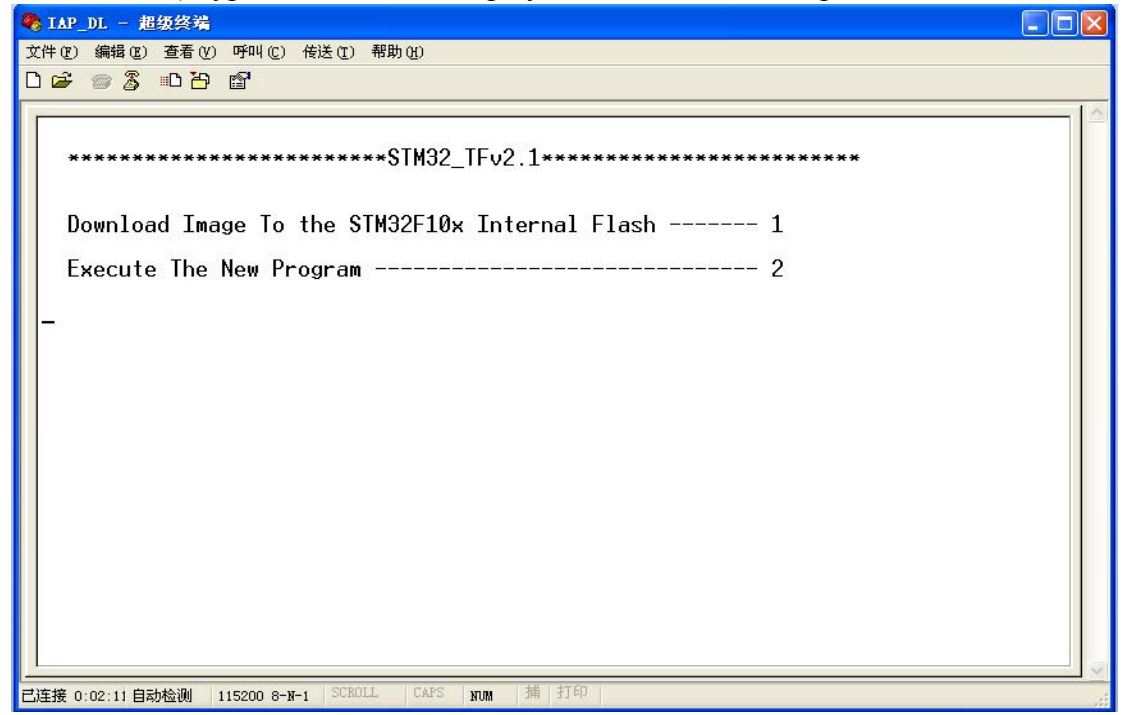

② Press Keypad 1, Hyper terminal will display( waiting for the file to be sent ...CCCCC).

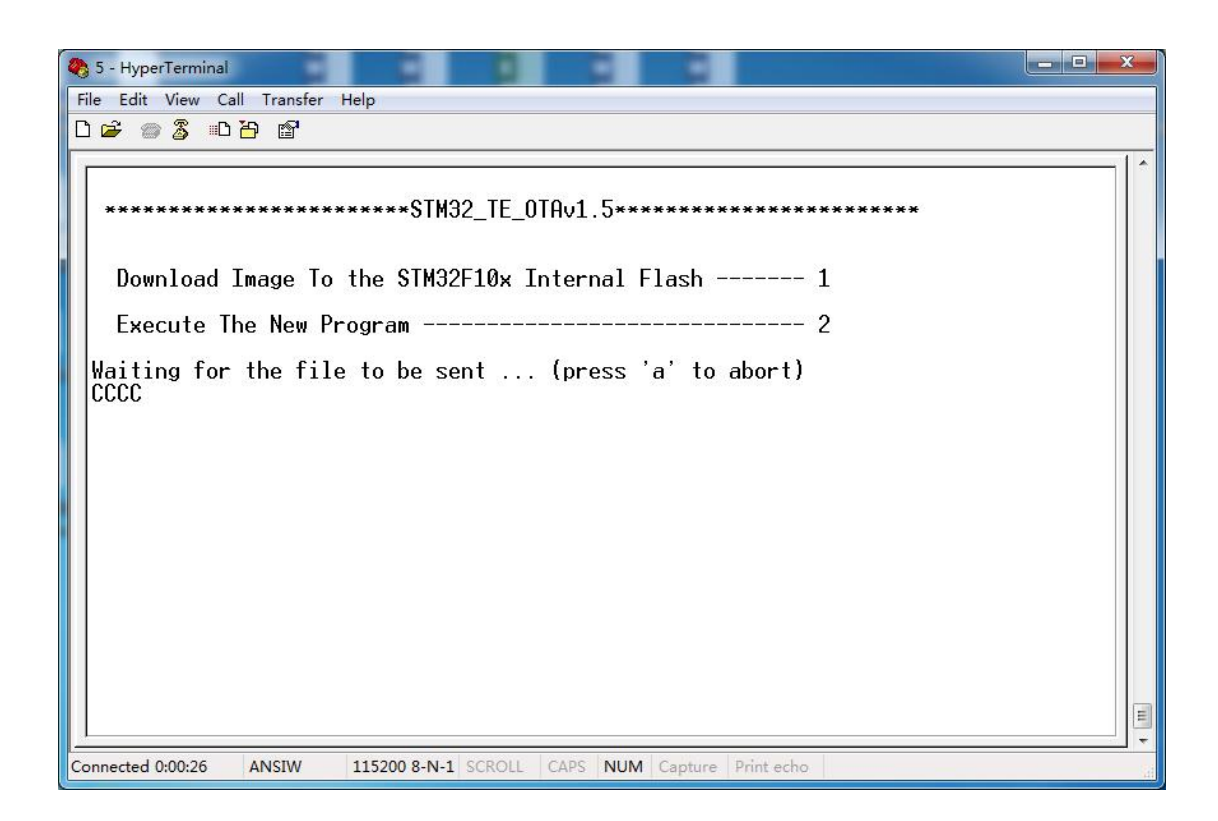

③ Then choose Send file(Send-> Send File) at soon as possible, because the update mode will keep for 92 seconds, if out of this time update will not be process succeed.

| e Edit view Call | ransfer Help                          |                                |
|------------------|---------------------------------------|--------------------------------|
| 🖻 🖉 🖉 🖻 🖥        | Send File                             |                                |
| *******          | Capture Text<br>Send Text File        | E_0TAv1.5********************* |
| Download Ima     | Capture to Printer<br>ge Io the SIM32 | FIOx Internal Flash 1          |
| Execute The      | New Program                           | 2                              |
|                  |                                       |                                |
|                  |                                       |                                |
|                  |                                       |                                |
|                  |                                       |                                |

8) Choose the firmware that you want to Update; Protocol Choose: Ymodem

| Folder: D:\AV | L09\V2.24               |                              |
|---------------|-------------------------|------------------------------|
| Filename:     |                         |                              |
| D:\AVL09\V    | 2.24\AVL09_RFIDv224.bin | Browse                       |
| Protocol      |                         | 2 Construction of the second |
| Vmedem        |                         | +                            |

#### 9) Press Send button, Will display a New Windows that show the update process. Ymodem file send for 5

| Sending:             | D:\AVL09\\ | 2.24\AVL09_RFID | v224.bin |            |        |
|----------------------|------------|-----------------|----------|------------|--------|
| Packet:              | 10         | Error checking: | CRC      | File size: | 177K   |
| Retries:             | 0          | Total retries:  | 0        | Files:     | 1 of 1 |
|                      |            |                 |          |            |        |
| Last error:          |            |                 |          |            |        |
| Last error:<br>File: | 1          |                 |          | 7K of 177  | ĸ      |

10) When finish update, will appear "Programming Completed Successfully!", then press Keypad 2.

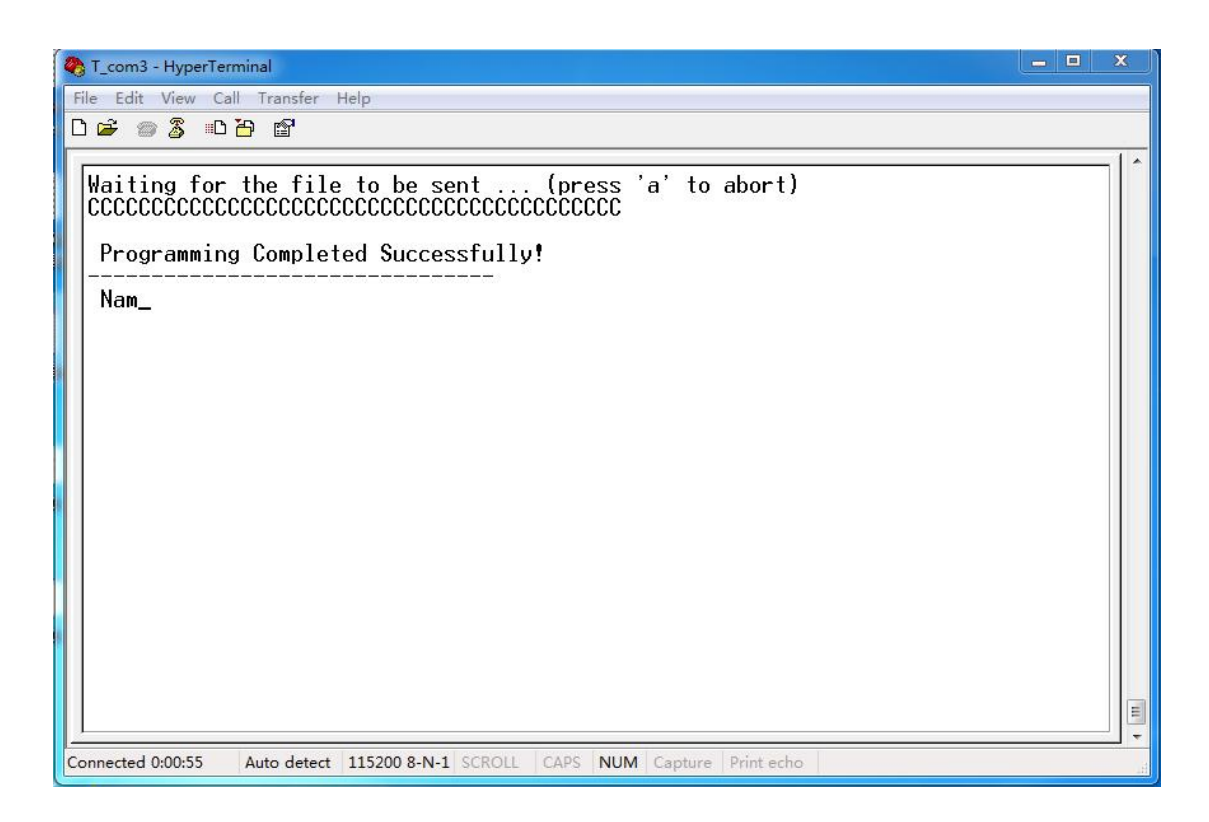

11) Turn On RD05 again.(at this times the firmware will load the parameter to the unit ). Then the firmware updates finished.